# 操作流程

#### 一、購買旅遊護照

- 1. 首先,點選<u>http://www.taiwantourbus.com.tw/C/trapass/</u>的「立即購買」。
- 2. 滑鼠向下拖曳至訂購按鈕,有多家旅行社代理銷售。
- 3. 填寫基本資料後,確認送出進行付款。

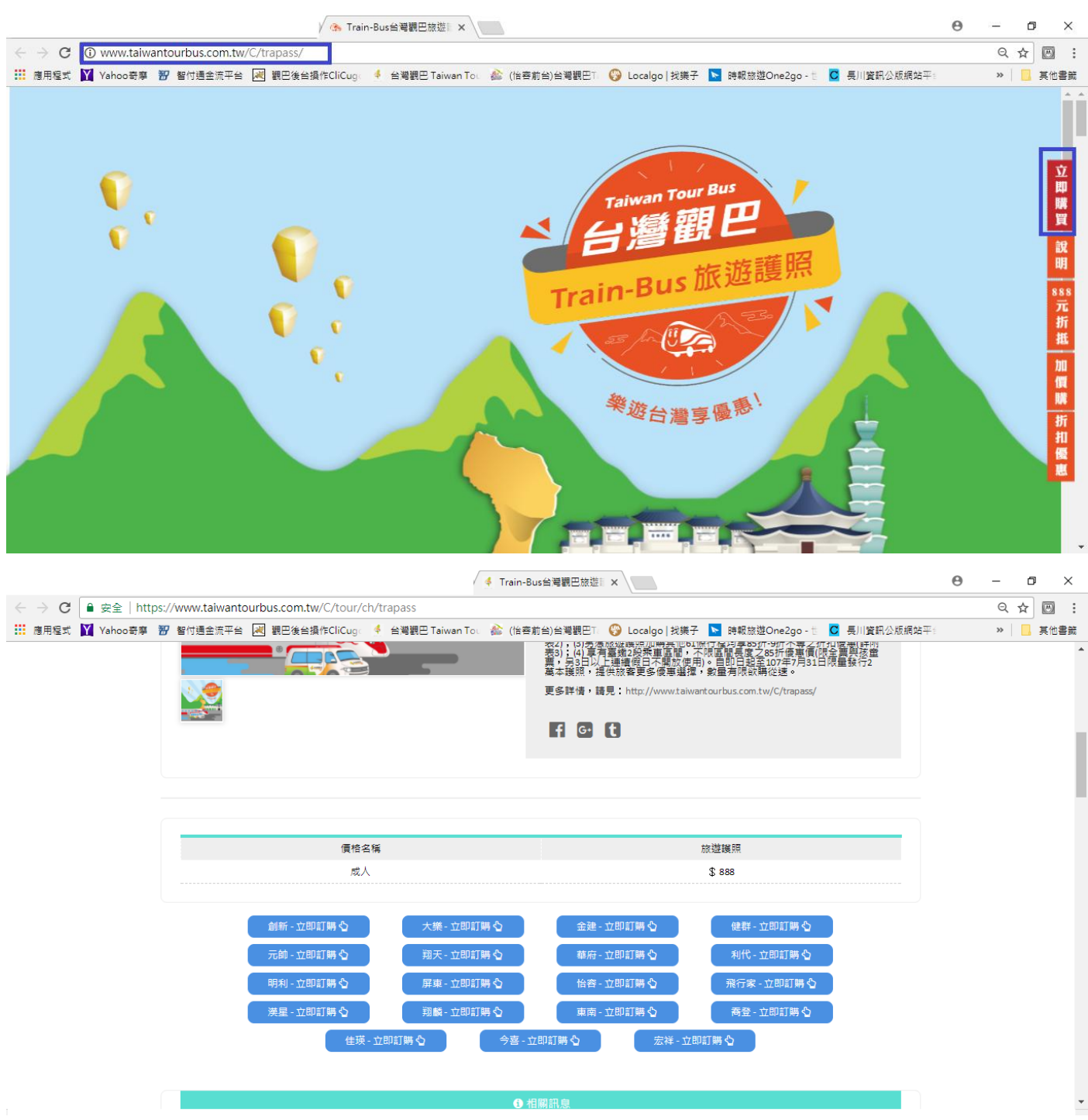

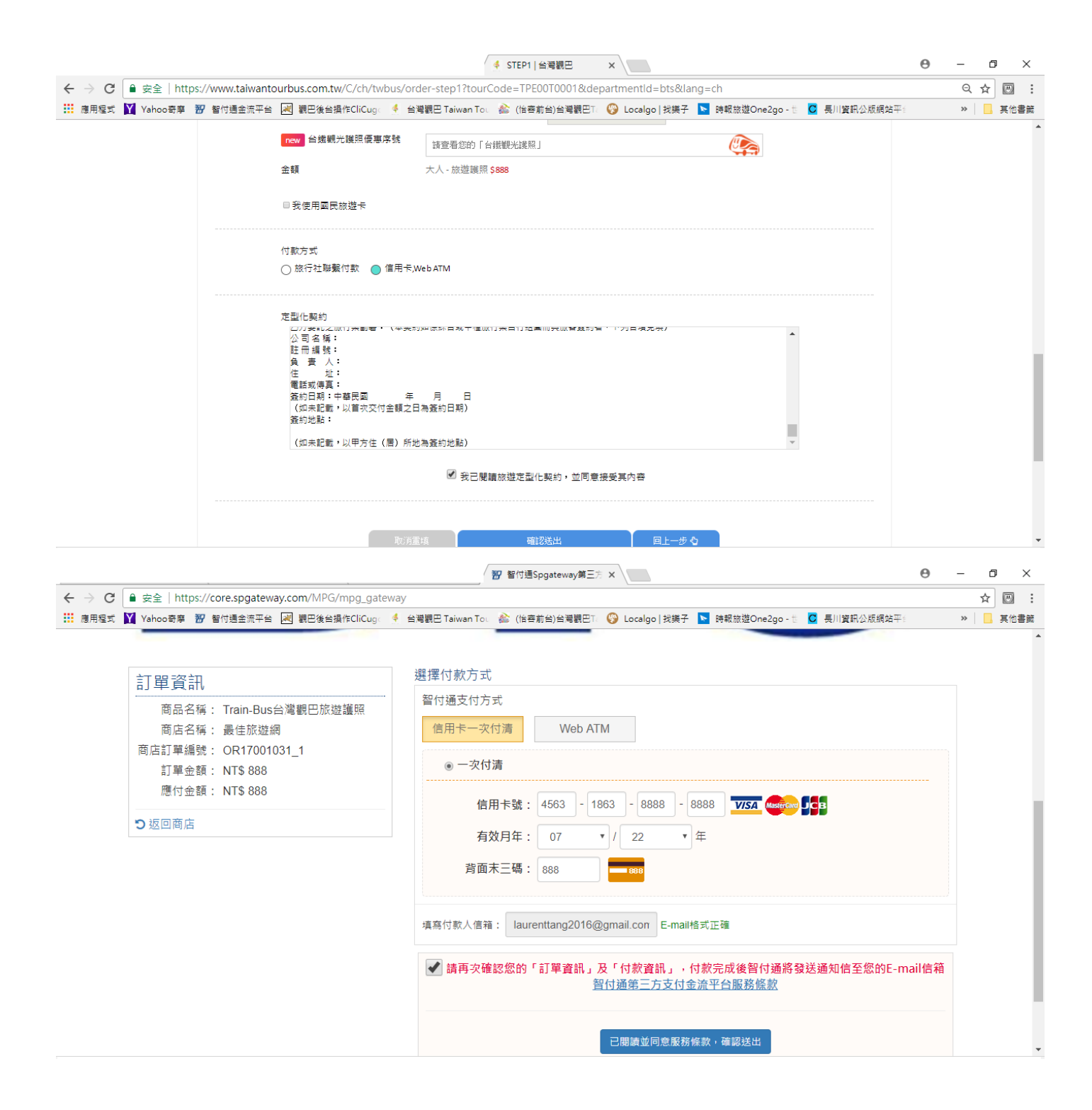

### 二、已持有『旅遊護照』,報名參加 888 元折抵或加價購行程

1. 首先,可以由觀巴網站或是觀巴護照網頁尋找想要參加之行程。 觀巴網站:<u>http://www.taiwantourbus.com.tw/C/tw/home</u>,利用關鍵字搜尋

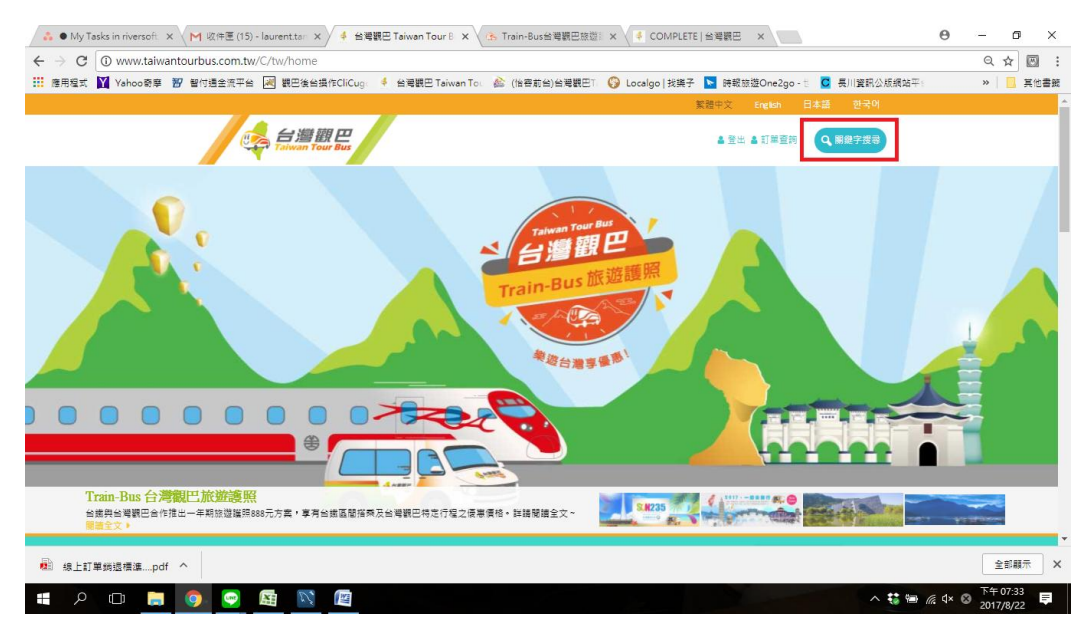

#### 觀巴護照網頁:<u>http://www.taiwantourbus.com.tw/C/trapass/</u>

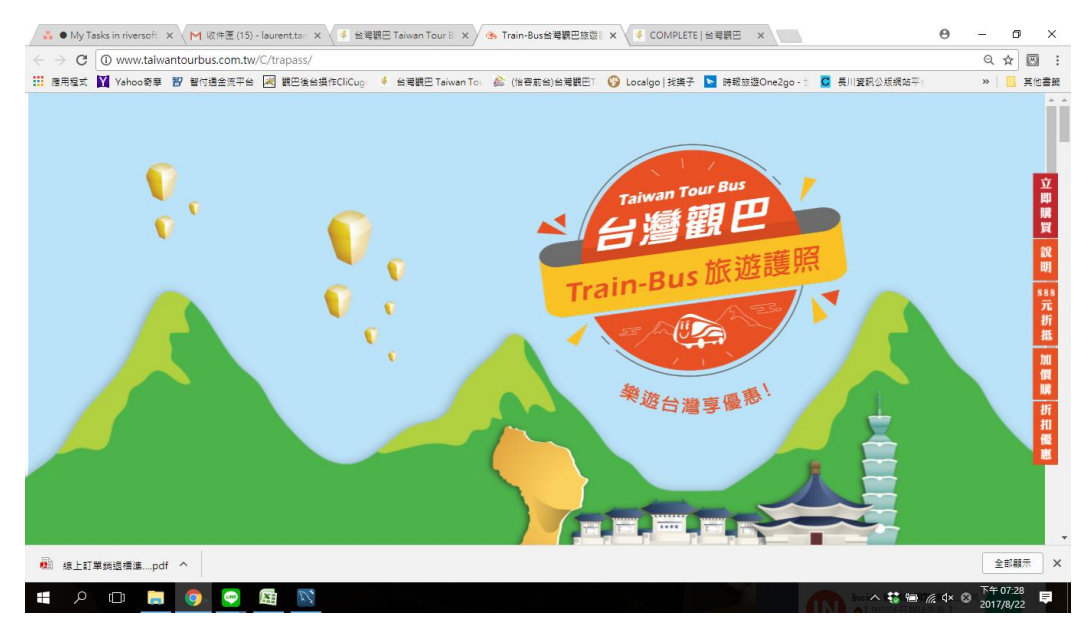

往下拖曳,找到自己想要的行程 (圖中為範例,僅供參考)

| - ♣ ● My Tasks in riversoft 🗙 M 收件團 (15) - laurent.tan 🗙 🚺 台灣觀巴           | Taiwan Tour B × 🗸 🏤 Train-Bus台灣觀巴旅遊 🛛 🗙 📢 COMPLE                                                                                                    | TE   台灣觀巴 ×                                                                                            | θ | -   | ٥       | ×                  |  |
|---------------------------------------------------------------------------|----------------------------------------------------------------------------------------------------|----------------------------------------------------------------------------------------------------|---|-----|---------|--------------------|--|
| $\leftrightarrow$ $\rightarrow$ C ( ) www.taiwantourbus.com.tw/C/trapass/ |                                                                                                    |                                                                                                    |   | Q 7 | 2       | :                  |  |
| 🔡 應用程式 📔 Yahoo寄摩 📅 智付還金流平台 減 觀巴後台操作CliCuge 🤞                              | 台灣觀巴 Taiwan Tou                                                                                                    | 子 🔄 時報旅遊One2go - to 🖸 長川資訊公版網站平台                                                                       |   | »   | 其他      | 書紙                 |  |
| 金建版行社                                                                     | 大導旅行社<br>平日 加損500元(不会憲大門面)<br>1日 加損500元(不会憲大門面)                                                                                                    | 大導協行社<br>平日 加價500元<br><b>代日</b> 加價500元                                                                 |   |     |         | ^                  |  |
| 三地門藝術部落探尋、內門宋江民俗藝術文化采風一日遊                                                 | 茂林 <b>舞蝶一日</b> 遊                                                                                                    | 臺東玉長公路南環線一日遊                                                                                           |   |     |         | 立即購                |  |
| 大様放行社<br>毎日 加雪500元<br>何日 加雪500元                                           | 大瑛旅行社<br>平日 加積500元<br>段日 加積500元                                                                                                    | 翔天旅行社<br>〒日 加價300元<br>賀日 加價300元                                                                        |   |     |         | 買<br>設<br>明<br>188 |  |
| <u>豊東市區一日雄</u><br>和天旅行社<br>毎日」が第200元<br>何日 加貴200元                         | <ul> <li></li></ul>                                                                                                    | 宣範文書医侍皇室行二日進<br>同行集協行社<br>平日加賀,4000(景人景、4000/三人景、3100/四人景<br>(日四夏,900)(男/二人景型、400/四人景<br>最後重賞/しい折,平祭日司 |   |     |         | 元折抵加價購折            |  |
| 環島東度自由行→撤你的補采五日機<br>創新设行社<br>④ 留務每局→出發之黨體,逐氨巴維原結局勞可發展 NTIS00<br>元/人       | <ul> <li>20万使电话的空之的(白鹭山谷)</li> <li>注目数</li> <li>1日</li> <li>可括金額</li> <li>1日</li> <li>1日</li>     &lt;</ul> |                                                                                                    |   |     | and and | 田優惠                |  |
| <ul> <li>線上訂算規證標準pdf ^</li> <li>全部幕示 X</li> </ul>                         |                                                                                                    |                                                                                                    |   |     |         |                    |  |
|                                                                           |                                                                                                    |                                                                                                    |   |     |         |                    |  |

2. 行程有詳細之介紹內容供瀏覽,在網頁偏中間位置可找到訂購按鈕。 Θ -٥ × ← → C 🔘 www.taiwantourbus.com.tw/C/tour/tw/taitung-city-day-tour 🔢 應用程式 🕅 Yahoo奇章 📅 智術通金原平台 🖂 觀巴後台操作CliCugi 🤞 台唱觀巴 Taiwan Toi 🏫 (指卷前台)台唱觀巴Ti 😯 Localgo | 找摸子 🔽 持統放控One2go - 🗉 🧕 長川愛紹公成網站平: » 📃 其他書競 首頁 » 行程 » 行程介绍 **盡豐臺東原住民藝術創作及市區知名昌點,如全臺首座、唯一現地保存最完整的史前遺址——卑南文化公園。** 。 出發地:台東縣 。 遊程時款:8小時 · 最低出國人數:2人 f G t 第1天 全部顯示 × 線上訂單鉤退標準.....pdf ^ へ 🍪 📾 腐 4× ⊗ 下午 07:39 📮 ዖ 🗆 🔚 🌖 😔 Ŧ X No. 2. ◆● My Tasks in riversoft × × M 岐伴臣 (15) - laurenttan × ◆● 台灣觀巴 Taiwan Tour B × ◆ 協 Train-Bus台灣觀巴該證目 × ◆ 書画市區一日遵 | TTT011 × / Θ - 0 × ← → C ① www.taiwantourbus.com.tw/C/tour/tw/taitung-city-day-tour Q ☆ 🖾 ∶ » 📙 其他書籤

|                 | 鐵道藝術村 | 翠南文化公園      |        |
|-----------------|-------|-------------|--------|
|                 | 價格名稱  | 平日、假日、連續假日價 |        |
|                 | 成人    | \$ 1300     |        |
|                 | 小孩    | \$ 1100     |        |
|                 | 嬰兒    | \$ 200      |        |
|                 |       | 相天 - 立即訂願 心 |        |
| 💼 線上訂單鎖退標準pdf ^ |       |             | 全部顯示 × |
| # A 🗆 🚍 🧿       | 🕶 🖾 🖾 |             | へ \$\$ |

3. 填寫基本資料

| 💑 🛡 My Tasks in riv 🗙 👔                         | M 收件匣 (15) - laure × \ 📈 | CliCugo Tourism X      | 台湾駅巴 Tarwan X へ ふ                     | Train-Bus台灣觀日 × / 🤞    | SIEP11台灣觀巴 × Y 智信              | 8至第半台 × (      | 9 – 0 X        |
|-------------------------------------------------|--------------------------|------------------------|---------------------------------------|------------------------|--------------------------------|----------------|----------------|
| $\leftrightarrow$ $\rightarrow$ C (i) www.taiwa | antourbus.com.tw/C/tw/tv | wbus/order-step1?tour( | Code=TTT01T0001&depa                  | rtmentId=bosstour⟨     | j=tw                           |                | ९☆ 🖾 :         |
| 🗰 應用程式 🞽 Yahoo寄摩                                | 📅 智付通金流平台 📈 觀日           | 巴後台攝作CliCuga 🧍 台灣      | 観巴 Taiwan Tot 🛛 🏠 (怡春前                | 1台)台灣觀巴Ta 🌍 Localgo    | 找躾子 🔽 時報旅遊One2go - t           | ☑ 長川資訊公版網站平台   | » 📙 其他書籤       |
|                                                 | 記載台湾観巴                   | NEWS<br>最新淡息           | ~~~~~~~~~~~~~~~~~~~~~~~~~~~~~~~~~~~~~ | <b>夏</b> 點介紹           | <b>交通資訊</b>                    | ②              |                |
|                                                 | 首頁 » 行程 » 行程介绍           | 3 > 載名                 |                                       |                        |                                |                |                |
|                                                 |                          |                        | 行程的                                   | 資訊                     |                                |                |                |
|                                                 |                          |                        | 出發<br>+ 2017/                         | :日期<br>108/24          |                                |                |                |
|                                                 | ¢ 1                      | 人 - 價格<br>\$1300       | 小孩<br>\$1:<br>● [0                    | - 便相<br>100            | 嬰兒 - 價格<br>\$200<br>● 0        | 0              |                |
|                                                 | 大人 -<br>中文名号             | 價格1<br>?*              | 遇                                     | 先生                     |                                |                |                |
| 💼 線上訂單鎖退標準pdf                                   | F ^                      |                        |                                       |                        |                                |                | 全部顯示 ×         |
|                                                 |                          |                        |                                       |                        |                                |                | 1× 1 下午 07:21  |
| 👶 🌢 My Tasks in riv 🗙 🗍                         | M 收件匣 (15) - laurc × √ ☑ | CliCugo Tourism X      | ≰ 台灣觀巴 Taiwan⊺ × ⟨3                   | s Train-Bus台考期日 × ∕ 钅  | STEP1  슬끸뾠끈 × හ 말              | 1通金流平台 ×       | <b>⊖</b> − □ × |
| $\leftrightarrow$ $\rightarrow$ C (i) www.taiw  | antourbus.com.tw/C/tw/tv | wbus/order-step1?tour  | Code=TTT01T0001&depa                  | artmentId=bosstour&lan | ig=tw                          |                | ९☆ 🖾 :         |
| 🔡 應用程式 💟 Yahoo寄摩                                | 📅 智付通金流平台 😹 觀日           | 巴後台操作CliCugo 🧍 台湾      | 岩観巴 Taiwan Tou  🏠 (怡春)                | 前台)台灣觀巴T 🌍 Localgo     | 找樂子 <mark>▶</mark> 時報旅遊One2go- | も 🖸 長川資訊公版網站平台 | » 📃 其他書籤       |
|                                                 | 大人 -<br>中文名:             | ·價格1<br>字*             | 湯                                     | 先生                     |                                |                |                |
|                                                 | 住別*                      |                        | ●男 ○女                                 |                        |                                |                |                |
|                                                 | 身分證                      | 號碼*                    | K121995111                            |                        |                                |                |                |
|                                                 | 出生日                      | 期*                     | + 1987/08/22                          |                        |                                |                |                |
|                                                 | 國 月1*                    | ]                      | 台灣(Taiwan) 🔻                          |                        |                                |                |                |

|                     | E-mail*                                          |                                                                                          |                                                   |                     |
|---------------------|--------------------------------------------------|------------------------------------------------------------------------------------------|---------------------------------------------------|---------------------|
|                     |                                                  | taorentteng2016@gmail.com                                                                |                                                   |                     |
|                     | 聯絡電話                                             | · ·                                                                                      |                                                   |                     |
|                     | 聯絡手機*                                            | +886 • - 091904 <del>5665</del>                                                          |                                                   |                     |
|                     | 聯絡地址                                             |                                                                                          |                                                   |                     |
|                     | 備註                                               |                                                                                          |                                                   |                     |
|                     |                                                  |                                                                                          |                                                   |                     |
|                     |                                                  |                                                                                          |                                                   |                     |
|                     | 経食需求                                             | ○ 一般 ○ 全素 ○ 其它 其它譬食需求                                                                    |                                                   | Ţ                   |
| 💼 線上訂單鍋退標準pdf       | ^                                                |                                                                                          |                                                   | 全部顧示 ×              |
| 🔹 o 🗂 🧎             | o. 🖂 🖾 🕅 🍋                                       |                                                                                          |                                                   | 信 d× 🐼 下午 07:21 🖃   |
|                     |                                                  |                                                                                          |                                                   | 2017/8/22           |
|                     |                                                  |                                                                                          |                                                   |                     |
| My Tasks in riv × M | 收件匣 (15) - laure × 〈 Jel CliCugo Tourism × 〈 Sel | 台灣觀巴 Taiwan T × ( ふ Train-Bus台灣觀日 × ) 4                                                  | STEP1 台灣觀巴 × 初 智付通金流平台 ×                          |                     |
| ← → C ① www.taiwar  | tourbus.com.tw/C/tw/twbus/order-step1/tourd<br>  | .ode=11101100018/departmentid=bosstour8/lang<br>調巴 Taiwan Tou 🏦 (治療前台)台灣調巴Tu 🚱 Localgo I | ]=TW<br>  找樓子 ▶ 時報施游One2ao - 前 <b>○</b> 易川管訊公版網站平 | 公 ☆ 1001 :   ※ 其他書籍 |
|                     | new 台鐵觀光羅照優惠序號                                   |                                                                                          |                                                   |                     |
|                     | 全部                                               | 大人,信报 \$1300                                                                             |                                                   |                     |
|                     | 345 F.R.                                         |                                                                                          |                                                   |                     |
|                     | ■ 我使用國民旅遊卡                                       |                                                                                          |                                                   |                     |
|                     | 付款方式                                             |                                                                                          |                                                   |                     |
|                     | ○ 旅行社聯繫付款 🥚 信用卡,                                 | Web ATM                                                                                  |                                                   |                     |
|                     |                                                  |                                                                                          |                                                   |                     |
|                     | 定型化契約                                            | 國內旅遊定型化契約                                                                                | <u>~</u>                                          |                     |
|                     | 立契約書人                                            | 中華民國105年12月12日觀業字第1050922838號函修正                                                         |                                                   |                     |
|                     | 本契約審開期間至少一日,                                     | 年月日由半方擁回霎開)                                                                              |                                                   |                     |
|                     | 姓名:<br>電話:<br>仕序紙:                               |                                                                                          |                                                   |                     |
|                     | 医急防的 医急转 人                                       |                                                                                          |                                                   |                     |
|                     | 留鉄変銀後・                                           |                                                                                          | <b>*</b>                                          |                     |
|                     |                                                  | ✔ 我已閱讀旅遊定型化契約,並同意接受其內容                                                                   |                                                   |                     |
|                     |                                                  |                                                                                          |                                                   |                     |
|                     | 取消的                                              | I城 確認法出 目上                                                                               |                                                   |                     |
| 💼 線上訂單鎖退標準pdf       | *                                                |                                                                                          |                                                   | ✓ 全部顯示 ×            |
| - (F1) Q            |                                                  |                                                                                          | <b>**</b> 6a                                      | 信 flx 网 下午 07:22    |
|                     |                                                  |                                                                                          |                                                   | 2017/8/22           |

### 4. 進入信用卡付款頁面

| <ul> <li>              「訂單資訊</li></ul> | B程式 Yahoo寄亭 ഈ 智付通金流平台 浸 觀巴後台攝作CliCug.                                                                                                    | 🗧 台灣觀巴 Taiwan Tol : 🏫 (信誉前台)台灣觀巴河 😮 Localgo   找摸子 🔝 時報旅遊One2go - 🗉 🖸 長川變訊公成網站平日                                                                                       | >   ] 其 |
|----------------------------------------|----------------------------------------------------------------------------------------------------|----------------------------------------------------------------------------------------------------|---------|
|                                        | <ul> <li>訂單資訊</li> <li>商品名稱:臺東市區一日遊</li> <li>商店名稱:判元旅遊</li> <li>商店訂單編號: OR17000993_1</li> <li>「訂章金額: NTS 200</li> <li>「連付金額: NTS 200</li> <li>⑦ 返回商店</li> </ul> | 選擇付款方式<br>留付通支付方式<br>(個用卡一交付満)<br>● 一交付満<br>● 一交付満<br>信用卡號: 4563 - 1863 - ●●● - ●●● ▼ ▼52 ●●● ●<br>有效月年: 05 ▼ / 21 ▼ 年<br>跨面末三碼: ●●●●●●●● ●●● ●●●●●●●●●●●●●●●●●●●●●●● |         |

## 5. 訂購成功/確認頁以及可供客戶查詢之處

| ♣ ● My Tasks in riv: × ▲ 收件匣 (                        | (15) - laure 🗙 🔀 CliCugo Tourism         | × 🕴 台灣觀巴 Taiwar               | n Train-Bus台湾          | IRE × 4 COMPL   | ETE   台灣 🗙 😿 智付通貨 | È流平台 × 8                | - 0 ×                                  |
|-------------------------------------------------------|------------------------------------------|-------------------------------|------------------------|-----------------|-------------------|-------------------------|----------------------------------------|
| $\leftarrow$ $\rightarrow$ C $\odot$ www.taiwantourbu | s.com.tw/C/tw/twbus/order-step           | 4?tourCode=TTT01T00           | 001&paymentMethod      | pay2go&pay2goN  | lethod=⟨=tw       |                         | ९☆ 🛛 :                                 |
| 🗰 應用程式 📉 Yahoo奇寧 📅 智付表                                | 圖金流平台 😹 觀巴後台操作CliCugo                    | 🝨 台灣觀巴 Taiwan Tou             | <b>診 (怡容前台)台灣觀巴</b> Ta | ℅ Localgo   找業子 | ▶ 時報旅遊One2go - 世  | C 長川資訊公版網站平台            | » 📙 其他書籤                               |
| ΞŖ                                                    | 【 » 行程 » 行程介紹 » 戰名                       |                               |                        |                 |                   |                         |                                        |
|                                                       |                                          |                               | ♥報名成功!!                |                 |                   |                         |                                        |
|                                                       |                                          |                               | 訂單資訊                   |                 |                   |                         |                                        |
|                                                       |                                          | [                             | 訂單編號: OR17000993       |                 |                   |                         |                                        |
|                                                       | 出發日期                                     | 2017/08/24                    |                        | 大人1位            | \$ 200            |                         |                                        |
|                                                       | 中文名字                                     | 湯先生                           |                        |                 | 合計 \$ 200         |                         |                                        |
|                                                       | 身分證或羅照號碼                                 | K121995111                    |                        |                 |                   |                         |                                        |
|                                                       | 出生日期                                     | 1987/08/22                    |                        |                 |                   |                         |                                        |
|                                                       | E-mail                                   | l <del>un un g</del> 2016@gma | il.com                 |                 |                   |                         |                                        |
|                                                       | 聯絡電話                                     | +886                          |                        |                 |                   |                         |                                        |
|                                                       | 聯絡手機                                     | +88609-190-10000              |                        |                 |                   |                         |                                        |
|                                                       | 聯絡地址                                     |                               |                        |                 |                   |                         |                                        |
|                                                       | 付款方式                                     | 智付寶                           |                        |                 |                   |                         |                                        |
|                                                       | 備註                                       |                               |                        |                 |                   |                         |                                        |
| 💼 線上訂單鎖退標準pdf ^                                       |                                          |                               |                        |                 |                   |                         | 全部顯示 ×                                 |
| 🔳 A 🗆 🥃 🧿                                             | S 20 20 20 20 20 20 20 20 20 20 20 20 20 |                               |                        |                 |                   | ^ <b>€</b> ₪ <i>@</i> ⊄ | × 😵 <sup>下午 07:25</sup><br>2017/8/22 🜹 |

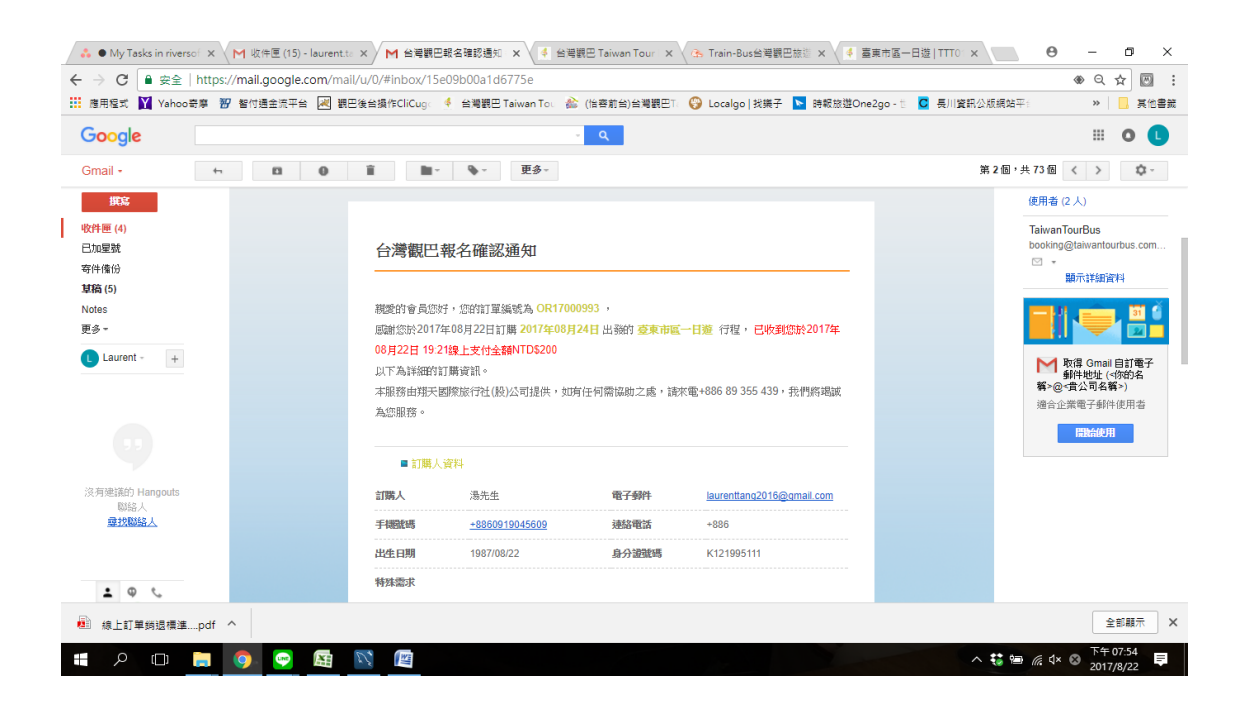

三、已持有『旅遊護照』,報名參加折扣優惠行程

若您持有旅遊護照,請與旅行社接洽,始得享有行程優惠折扣。(無網頁操作)